# Karada.Live 健診予約システム

スタートアップガイド (ユーザー画面) ※PC・スマートフォンでの操作になります。

### 1. 大津市けんしん等ネット予約システムの新規登録をします

大津市けんしん等ネット予約システムの新規登録方法です。

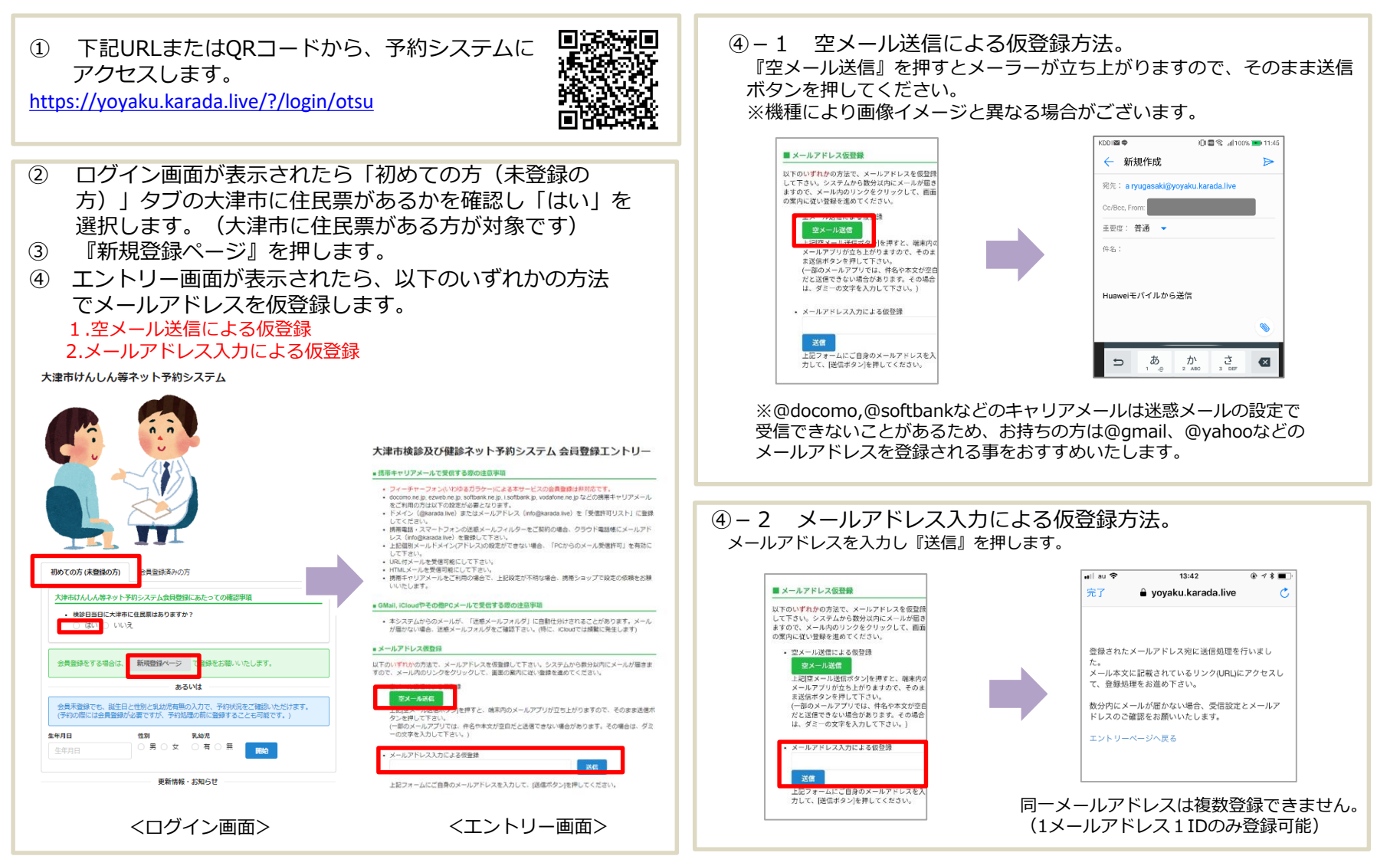

## 1. 大津市けんしん等ネット予約システムの新規登録をします

(8)

会員登録画面(個人情報

#### 大津市けんしん等ネット予約システムの新規登録方法です。

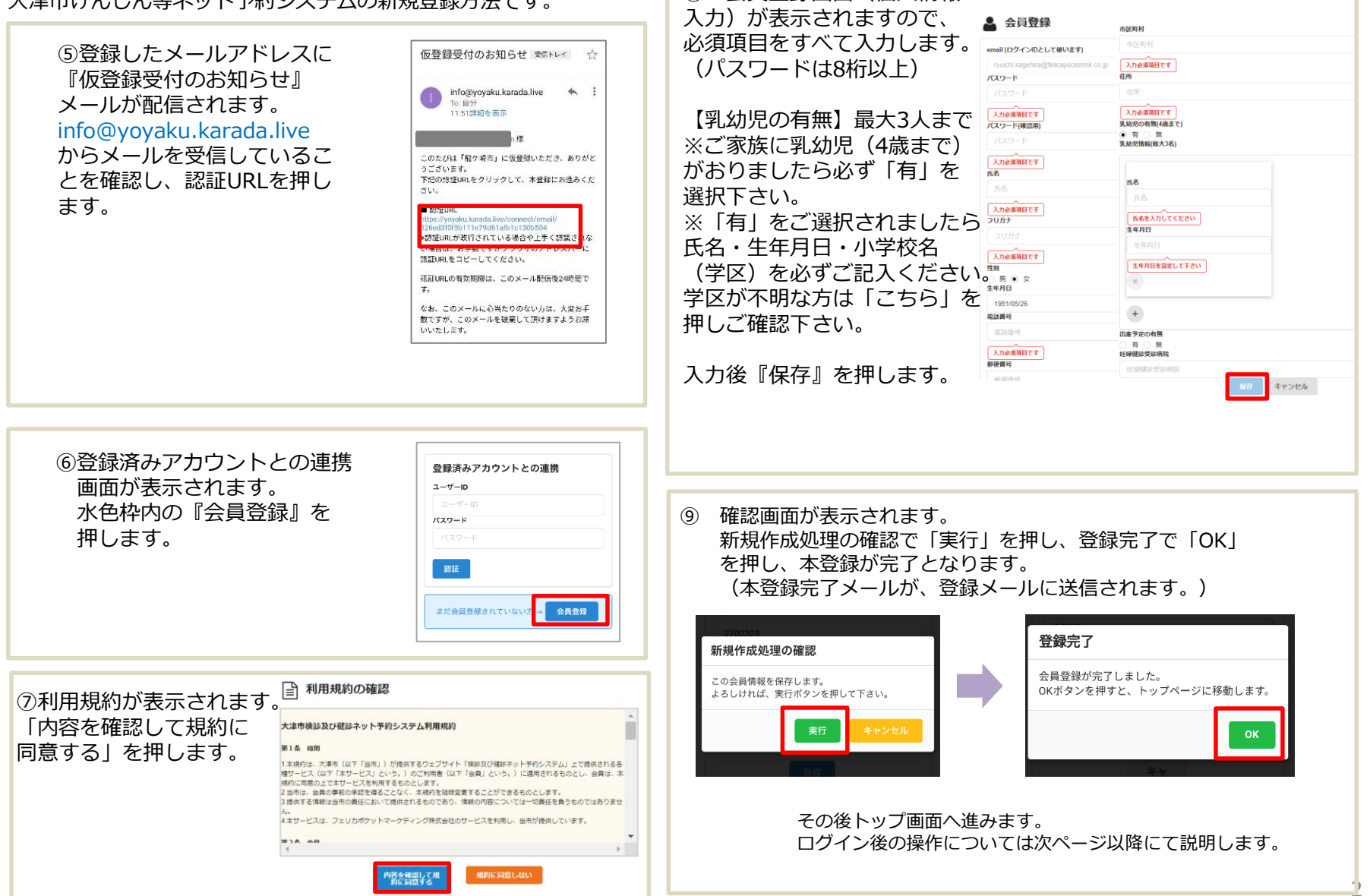

## 2. 大津市けんしん等ネット予約システムへのログイン

#### ユーザー画面へログインします。

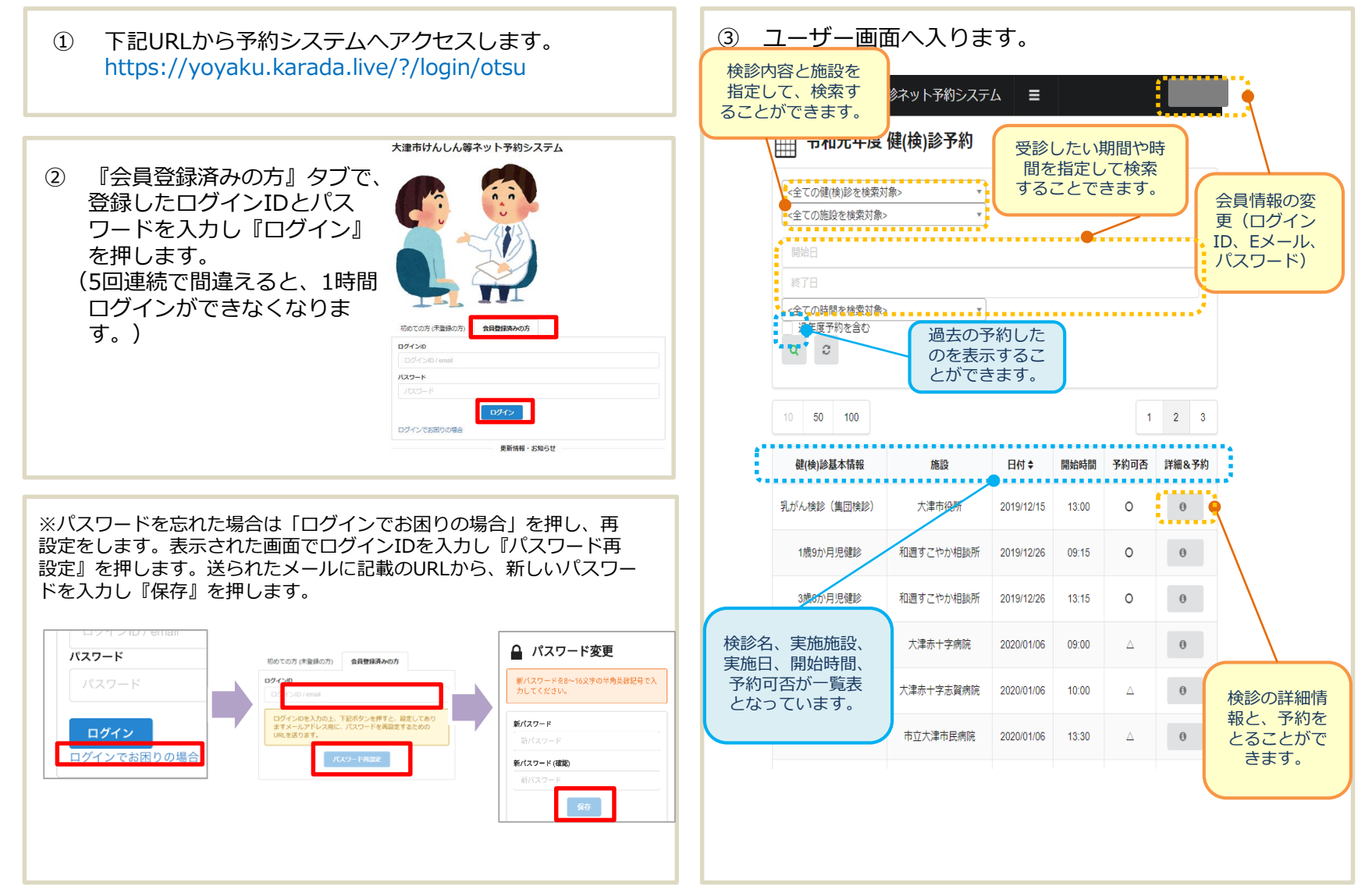

# 3. 健(検)診の予約を入れる

#### ユーザー画面にて、健(検)診の予約を入れます。

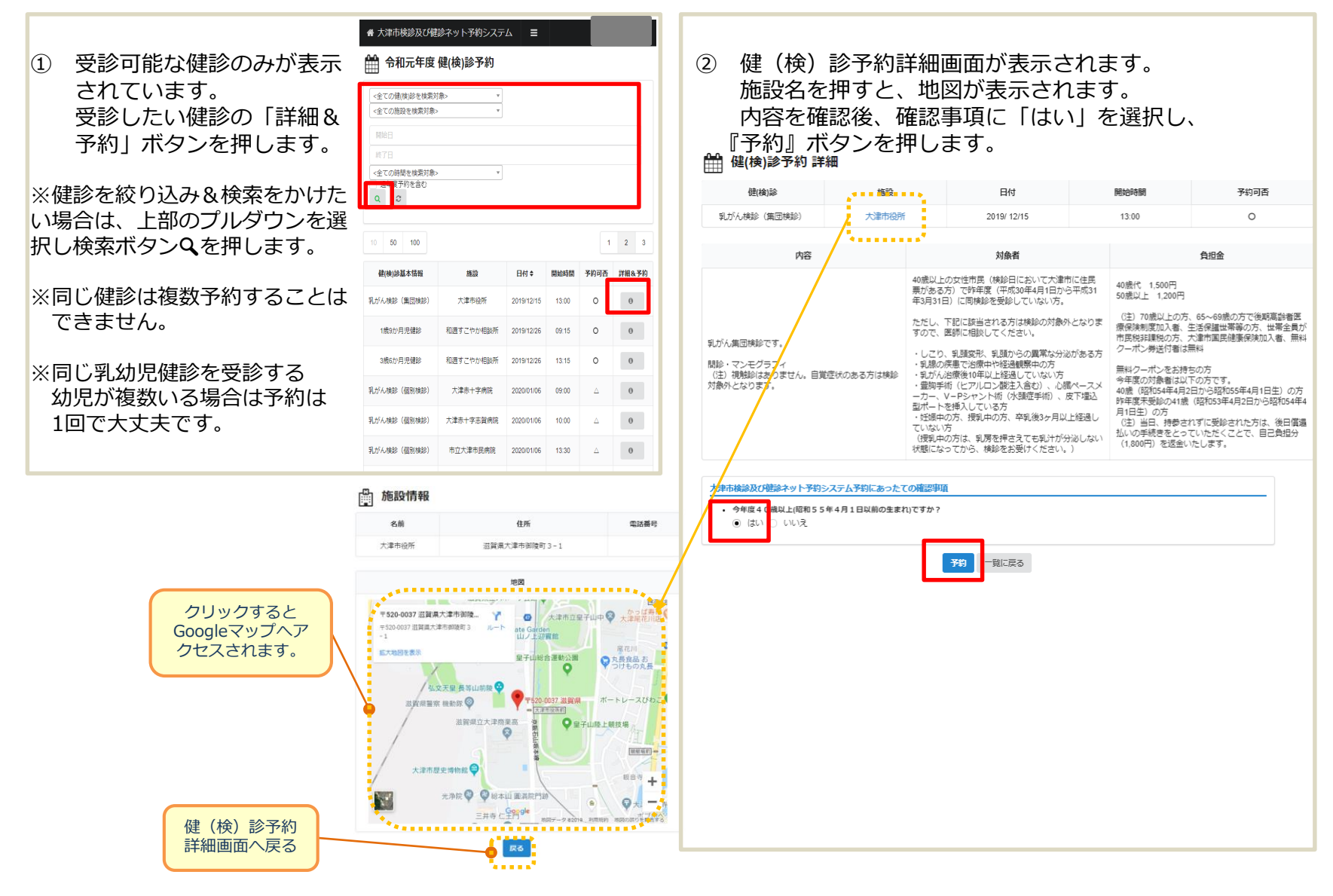

## 3. 健(検)診の予約を入れる

#### ユーザー画面にて、健(検)診の予約を入れます。

③ 「予約処理の確認」をし『実行』ボタン押します。 予約完了のポップアップが表示されますので『OK』 を押します。

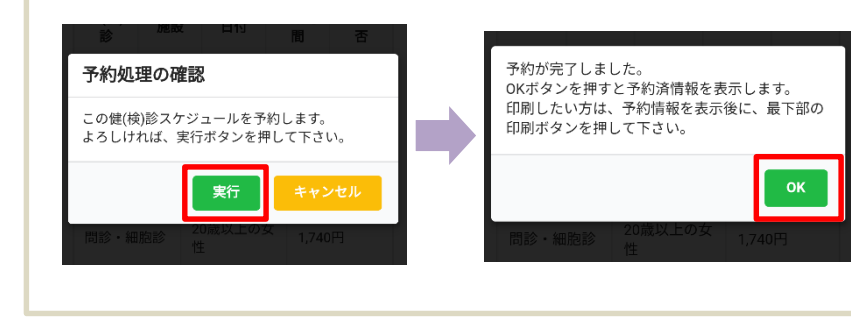

④ 予約が完了すると、登録メールアドレスへ予約完了 のお知らせが届きます。

予約完了のお知らせ > 🕫 トレイ ×

info@yoyaku.karada.live To 自分 ▼ 12:30 (0 分前) 🛛 🛧 🔺

乳がん検診(集団検診) (於 大津市役所) 2019/12/15 (13:00開始) の予約を承りました。

変更・キャンセルされる場合はトップページからログインして頂き早めにお手続きください。 イベント毎に、異なる受付期間が設定されています。 受付期間が過ぎ、ネットでキャンセル・変更が不可になった場合は、健康推進課に電話連絡 (077528-2748) してください。 また、検診日当日までに、下記の内容を再度ご確認ください。

予約情報は、以下のトップページからログイン後に閲覧可能です。 ■トップページ: https://stage-yoyaku.karada.live/login/otsu ⑤ トップ画面(健(検)診予約画面)では、予約した 健診の「予約可否」が緑色のステータス 「予約済」に変わります。 詳細画面では、最下部の『印刷』ボタンで、接続した プリンターで印刷することができます。

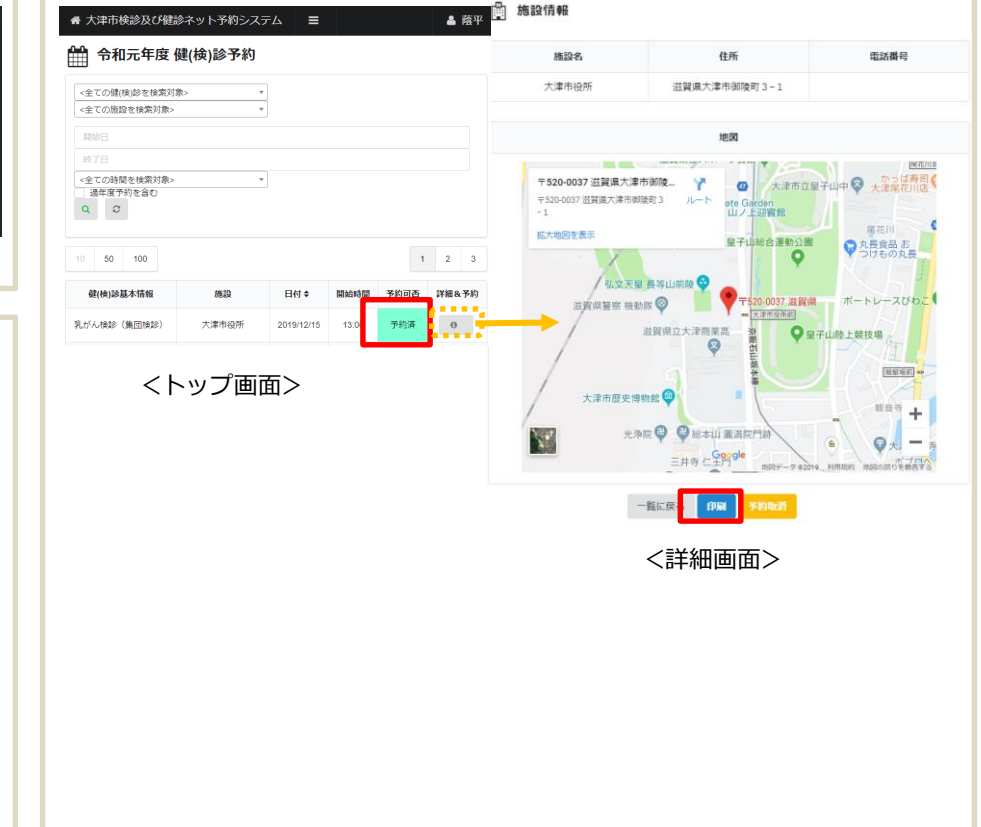

# 4. 健(検)診の予約取消をする

ユーザー画面にて、健(検)診の予約取消をします。

|                                          | 🏥 施設情報                                                     |  |  |  |  |  |
|------------------------------------------|------------------------------------------------------------|--|--|--|--|--|
| ① トップ画面から予約を取り消したい                       | 施設名 住所 電話攝号                                                |  |  |  |  |  |
| 健診の詳細ボタンを押します。                           | <ol> <li>健(検)診予約詳細</li> <li>大車市役所 並算用大車市前換町 3-1</li> </ol> |  |  |  |  |  |
|                                          | 画面が表示されます。                                                 |  |  |  |  |  |
|                                          | 最下部までスクロー                                                  |  |  |  |  |  |
| 骨 大津市検診及び健診ネット予約システム ■                   | ルし『予約取消』を<br>「2040037 温泉太津市物源」 ア<br>ロート ab Girdon          |  |  |  |  |  |
|                                          | 押します。                                                      |  |  |  |  |  |
| 📫 令和元年度 健(検)診予約                          | 4.2天皇 長等山前陵 😌                                              |  |  |  |  |  |
|                                          | 当者保留察 無助成 ◎ 〒520 6037.世営県 ボートレースびわこ<br>157716348           |  |  |  |  |  |
| <全ての健(検)診を検索対象> ▼                        | ◎目期川以入洋原原商                                                 |  |  |  |  |  |
| <+ COUNSI2/C (現来対称> *                    | 大澤市原史博物館                                                   |  |  |  |  |  |
| 開始日                                      | 10月 1日 1日 1日 1日 1日 1日 1日 1日 1日 1日 1日 1日 1日                 |  |  |  |  |  |
| 終了日                                      |                                                            |  |  |  |  |  |
| <全ての時間を検索対象>         ▼                   | 一覧に戻る 195 1400-03                                          |  |  |  |  |  |
|                                          |                                                            |  |  |  |  |  |
|                                          |                                                            |  |  |  |  |  |
|                                          |                                                            |  |  |  |  |  |
| 10 50 100 1 2 3                          |                                                            |  |  |  |  |  |
| 健(検)診基本情報 施設 日付 ◆ 開始時間 予約可否 詳細&予約        |                                                            |  |  |  |  |  |
|                                          | <u>※一度取り消しにす約を元に</u>                                       |  |  |  |  |  |
| 乳がん検診(集団検診) 大津市役所 2019/12/15 13:00 予約済 🕕 |                                                            |  |  |  |  |  |
| ***************************************  |                                                            |  |  |  |  |  |
| / 取り消したい健診予約                             |                                                            |  |  |  |  |  |
|                                          | ③ 登録アドレスに予約消の確認メールか送信されます。                                 |  |  |  |  |  |
|                                          | 予約取消のお知らせ > 👳 🗠 🧟                                          |  |  |  |  |  |
|                                          | info@yoyaku.karada.live 12:42 (6 分前) 🏠 🔦 🗄                 |  |  |  |  |  |
|                                          | To 自分 ▼                                                    |  |  |  |  |  |
|                                          | 乳がん検診(集団検診)(於 大津市役所) 2019/12/15 (13:00開始) の予約を取り消しました。     |  |  |  |  |  |
|                                          | 現在の予約清報は、以下のトップページからログイン後に閲覧可能です。                          |  |  |  |  |  |
|                                          | ■トップページ:<br>https://stage-yoyaku.karada.live/login/otsu    |  |  |  |  |  |
|                                          |                                                            |  |  |  |  |  |

## 4. 健(検)診のお知らせを確認する

ユーザー画面にて、健(検)診の更新情報・お知らせを確認します。

①ログイン画面の下部に「更新情報・お知らせ」が表示され ます。確認したいお知らせを押すと詳細を確認できます。

大津市検診及び健診ネット予約システム

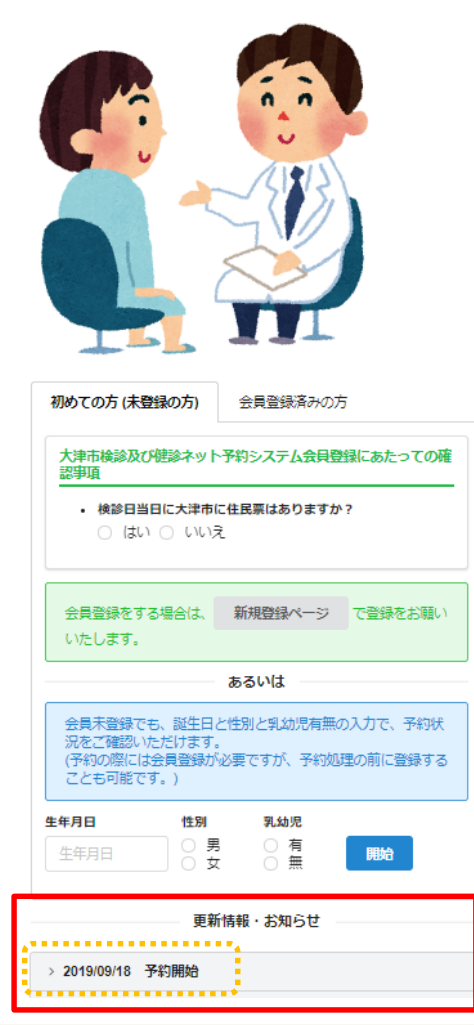

②詳細が表示されます。 大津市検診及び健診ネット予約システム 初めての方(未登録の方) 会員登録済みの方 大津市検診及び健診ネット予約システム会員登録にあたっての確 認事項 ・検診日当日に大津市に住民票はありますか? ○ はい ○ いいえ 会員登録をする場合は、 新規登録ページ で登録をお願い いたします。 あるいは 会員未登録でも、誕生日と性別と乳幼児有無の入力で、予約状 況をご確認いただけます。 (予約の際には会員登録が必要ですが、予約処理の前に登録する ことも可能です。) 生年月日 性別 乳幼児 () 男 〇有 開始 0 女 = 更新情報・お知らせ ~ 2019/09/18 予約開始 本日より予約開始です。 https://yoyaku.karada.live/?/login/otsu

# 4. 健(検)診のお知らせを確認する

ユーザー画面にて、健(検)診のメッセージを確認します。

| <ol> <li>メッセージが届いて</li> <li>いる場合トップページの</li> <li>上部に表示されます。</li> <li>「こちらをクリックして</li> </ol> | <ul> <li>♣ 大津市検診及び健診ネット予約システム</li> <li>■ お知らせ</li> <li>「申込のご確認」<br/>こちらをクリックしてメッセージをご確認ください。<br/>添付ファイル: 1歳9か月児健珍,png</li> </ul> |                                                                                                    |            |       |      | ≜ 蔭平  |  |                                                                                                    | <ol> <li>メッセージは会員登録時にご登録して頂いた<br/>メールアドレスにも確認のメールが届きます。<br/>添付ファイルがある場合はメールに添付されます。</li> </ol> |                                                                                                    |  |
|---------------------------------------------------------------------------------------------|----------------------------------------------------------------------------------------------------|----------------------------------------------------------------------------------------------------|------------|-------|------|-------|--|----------------------------------------------------------------------------------------------------|------------------------------------------------------------------------------------------------|----------------------------------------------------------------------------------------------------|--|
| メッセージをご確認くださ<br>い」を押します。                                                                    | 令和元年度健(検)診予約         全ての健(検)診を検索対象>         全ての施設を検索対象>         開始日         終丁日         全ての時間を検索対象>         過年度予約を含む         Q   |                                                                                                    |            |       |      |       |  | 申込のご確認 > 受信トレイ× ■ 2<br>info@yoyaku.karada.live © 13:09 (31 分前) ☆ ★ ::<br>To 自分 ▼<br>以下のリンクからメッセージをご確認下さい。 |                                                                                                |                                                                                                    |  |
|                                                                                             | 10 50 10                                                                                                    | 00                                                                                                    |            |       | 1    | 2 3   |  | l                                                                                                    |                                                                                                | 997171dff14?a=message/7eb0a210db5c11e983f1d997171dff14                                                                                                    |  |
|                                                                                             | 健(検)診基本性                                                                                                    | 青報 施設                                                                                                    | 日付 🕈       | 開始時間  | 予約可否 | 詳細&予約 |  | L                                                                                                    | ſ                                                                                              |                                                                                                    |  |
|                                                                                             | 10か月児健                                                                                                    | ≥ 大津赤十字病院                                                                                                    | 2019/09/20 | 10:00 | 0    | Θ     |  | L                                                                                                    |                                                                                                |                                                                                                    |  |
|                                                                                             | 赤ちゃん相談                                                                                                    | 会 和週すこやか相談所                                                                                                    | 2019/09/21 | 10:00 |      | Θ     |  | L                                                                                                    |                                                                                                | NUMERAL DESCRIPTION DESCRIPTION DESCRIPTIO |  |
| ② メッセージ内容が表示さ<br>添付ファイルがある場合は                                                               | されます。 メッセージ 詳細                                                                                                    |                                                                                                    |            |       |      | Ξ     |  |                                                                                                    |                                                                                                |                                                                                                    |  |
| 下部の赤枠ボタンを押してダウン<br>ロードができます。                                                                |                                                                                                    | 送信日                                                                                                    | 発信者        |       |      |       |  | L                                                                                                    | L                                                                                              |                                                                                                    |  |
|                                                                                             |                                                                                                    | 2019/09/20 13:09:52 サービス管理者                                                                                                    |            |       |      |       |  | L                                                                                                    |                                                                                                |                                                                                                    |  |
|                                                                                             |                                                                                                    | 作名                                                                                                    |            |       |      |       |  |                                                                                                    |                                                                                                |                                                                                                    |  |
|                                                                                             |                                                                                                    | 申込のご確認                                                                                                    |            |       |      |       |  |                                                                                                    |                                                                                                |                                                                                                    |  |
|                                                                                             |                                                                                                    | *×                                                                                                    |            |       |      |       |  |                                                                                                    |                                                                                                |                                                                                                    |  |
|                                                                                             |                                                                                                    | ○○様<br>大津市健秘ネット予約システムをご利用頂きありがとうございます。<br>○月〇日のご予約についてお間違いがないかご確認をお願い致します。<br>ご不明点等ございましたら、保健所健康推進課(077-828-2748)までご連絡ください。<br>よろしくお願い致します。 |            |       |      |       |  |                                                                                                    |                                                                                                |                                                                                                    |  |
|                                                                                             |                                                                                                    | 添付ファイル<br>1歳9か月児健診 png                                                                                                    |            |       |      |       |  |                                                                                                    |                                                                                                |                                                                                                    |  |